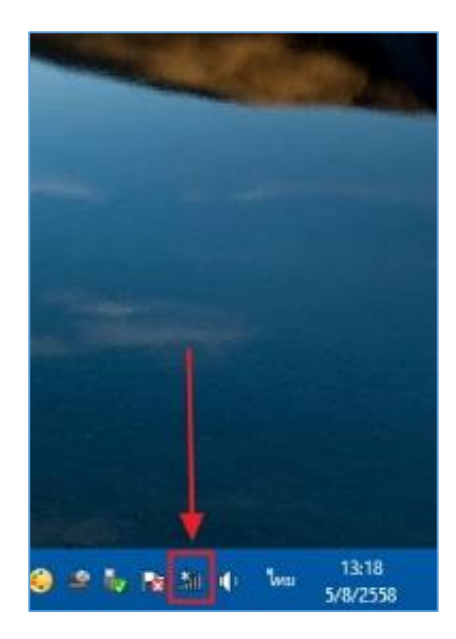

คู่มือการตั้งค่า ใช้งานระบบเครือข่ายไร้สาย @Internet-RMUTL (802.1x) สำหรับ Windows 8

1. เลือกที่ไอคอน Wifi ที่มุมล่างขวาของ Windows 8

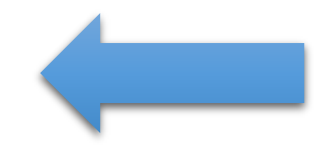

| 2. ให้มองชื่อ SSID ที่ชื่อว่า <mark>@Internet-RMUTL</mark> แล้วทำ |             |                           | Wi-Fi                       |             |
|-------------------------------------------------------------------|-------------|---------------------------|-----------------------------|-------------|
| การเลือกเพื่อจะเชื่อมต่อ                                          |             |                           | @Internet-RMUTL             | .atl        |
|                                                                   |             |                           | @3BB_WIFI                   | lh.         |
|                                                                   |             |                           | RMUTL_NET                   | <b>%</b> d  |
|                                                                   |             |                           | ThinClient                  | <b>%</b> d  |
|                                                                   |             |                           | RMUTL WIFI                  | <b>%</b> al |
|                                                                   |             |                           | Activity Affair             | ati         |
|                                                                   |             |                           |                             |             |
|                                                                   |             |                           |                             |             |
|                                                                   |             |                           |                             |             |
| @Internet-RMUTL                                                   | at          | 3. ให้คลิ๊กที่ <b>"Cc</b> | <mark>nnect</mark> " ตามภาพ |             |
| Connect automatic                                                 | ally        |                           |                             |             |
|                                                                   | Connect     |                           |                             |             |
| @3BB_WIFI                                                         | .atl        |                           |                             |             |
| RMUTL_NET                                                         | <b>%</b> il |                           |                             |             |
| ThinClient                                                        | 9.4         |                           |                             |             |

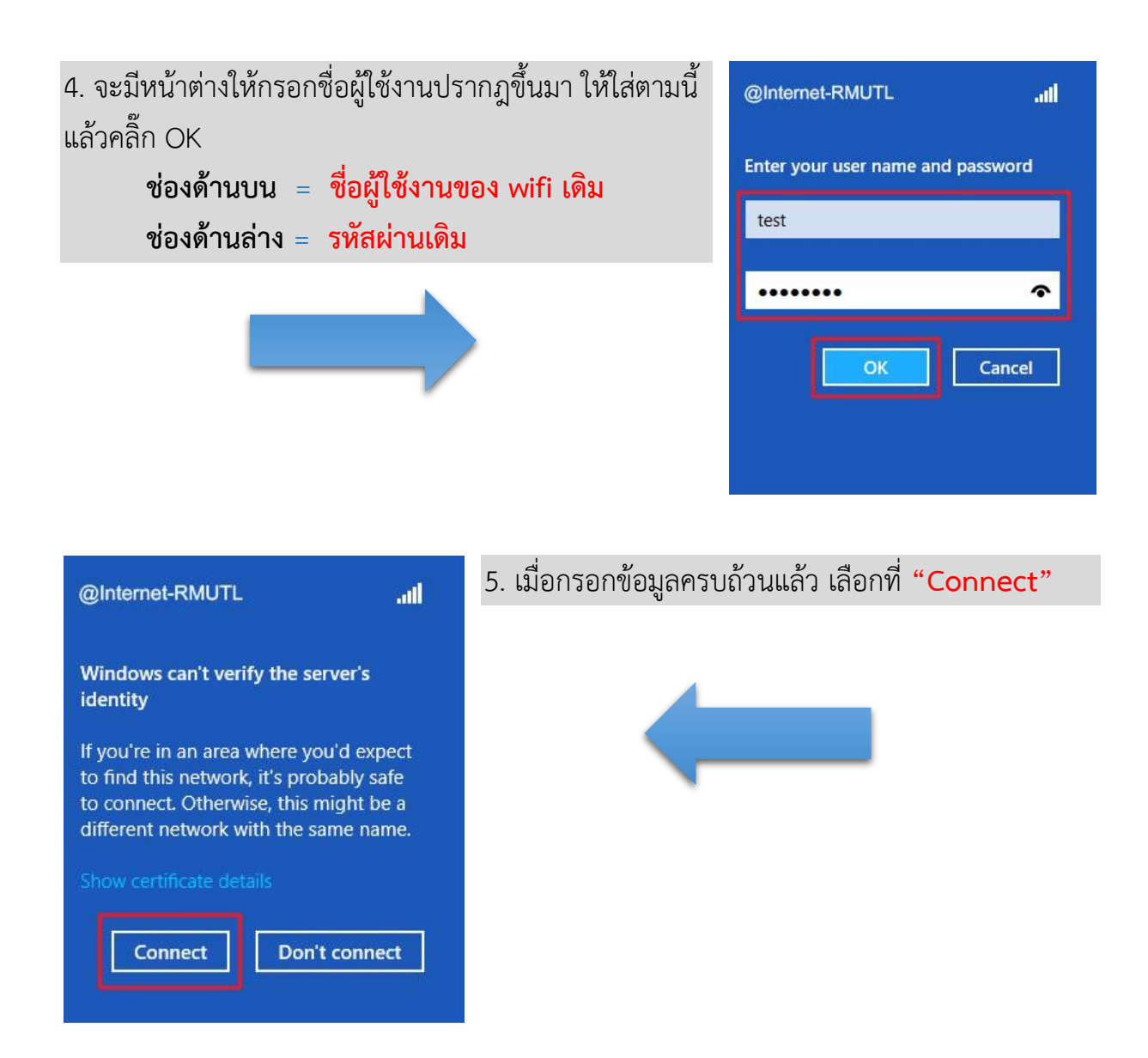

6. เมื่อทำการเชื่อมต่อแล้ว สถานะของ @Internet-RMUTL จะขึ้นคำว่า "**Connected"** ก็สามารถเข้า ใช้งานอินเทอร์เน็ตได้เลย

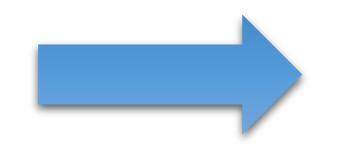

| Wi-Fi           |             |
|-----------------|-------------|
| @Internet-RMUTL | Connected   |
| @3BB_WIFI       | at l        |
| RMUTL_NET       | <b>%</b> il |
| ThinClient      | <b>%</b> d  |
| RMUTL WIFI      | <b>%</b> d  |
| Activity Affair | .atl        |
|                 |             |